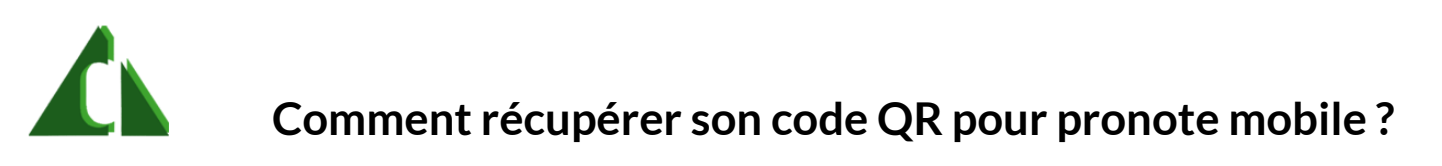

Étape 1: Se connecter à son compte ENT via EduConnect.

| J'accède aux services numériques<br>des établissements scolaires |  |  |  |  |
|------------------------------------------------------------------|--|--|--|--|
| Je simplifie mes accès avec FranceConnect                        |  |  |  |  |
| S'identifier avec<br>FranceConnect                               |  |  |  |  |
| Qu'est-ce que FranceConnect?                                     |  |  |  |  |
| J'utilise mes identifiants EduConnect                            |  |  |  |  |
| Identifiant                                                      |  |  |  |  |
| Saisissez un identifiant                                         |  |  |  |  |
| Mot de passe                                                     |  |  |  |  |
| Saisissez un mot de passe 🔹                                      |  |  |  |  |
|                                                                  |  |  |  |  |
| Se connecter                                                     |  |  |  |  |
| Identifiant perdu Mot de passe perdu                             |  |  |  |  |
| OU                                                               |  |  |  |  |
| Je n'ai pas de compte                                            |  |  |  |  |

Étape 2 : Une fois connecté sur l'ENT se rendre dans le volet "Mes applis".

| ← → C △ ← enthoff/tr/timeline/timeline      Kwatz 〈 Site Albert Childelet ◇ Eduline ◇ ENT ▲ GDrive ■ Imprimante SDP ■ W      ENT Hauts-de-France      neo | fordPress 🦉 Client Pronote 🗃 Google Agenda        |                                                                                              | ☆ 🚓 🚫 :<br>  ☷ Liste de lecture            |
|----------------------------------------------------------------------------------------------------|---------------------------------------------------|----------------------------------------------------------------------------------------------|--------------------------------------------|
| Dictaphone<br>Faites nous entendre votre plus belle votx !                                                                                                | Fil de nouveautés <ul> <li>Filtrer sur</li> </ul> | Mes applis<br>Cliquez sur "plus" pour<br>sélectionner vos applications<br>favorites.<br>Plus | ④  〇 〇 〇 〇 〇 〇 〇 〇 〇 〇 〇 〇 〇 〇 〇 〇 〇 〇     |
| Aide mémoire<br>Entrez ici vos notes personnelles<br>Septembre                                                                                            |                                                   |                                                                                              | Aujourd'hui à 13h57<br>Aujourd'hui à 13h40 |

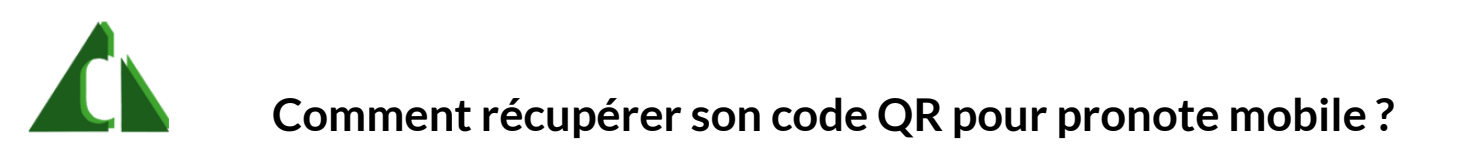

Étape 3 : Choisir l'applis "Pronote - Collège Albert Châtelet"

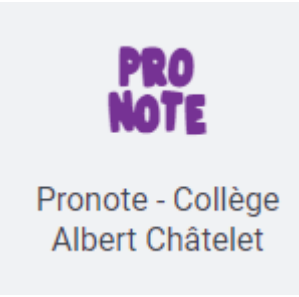

Étape 4 : Cliquez sur le logo code QR au milieu de votre écran.

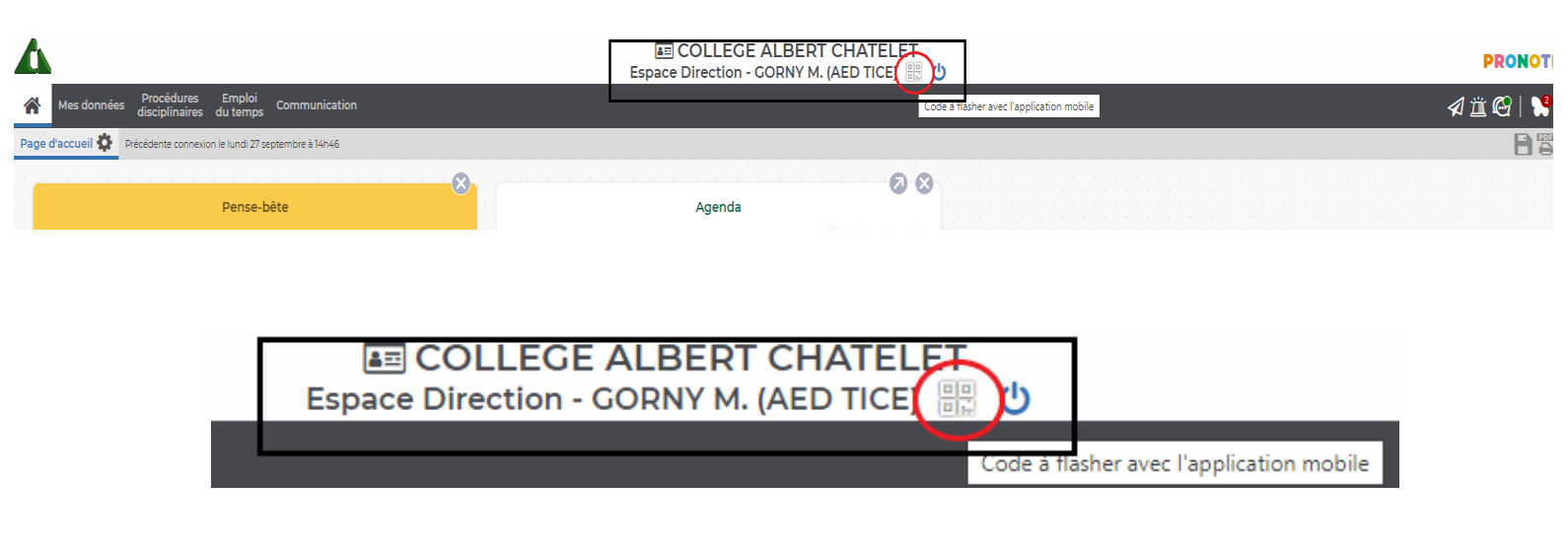

Étape 5 : Un code à 4 chiffres vous sera demandé et le code QR sera généré.

Étape 6 : Pour terminer flasher le code QR depuis votre mobile.

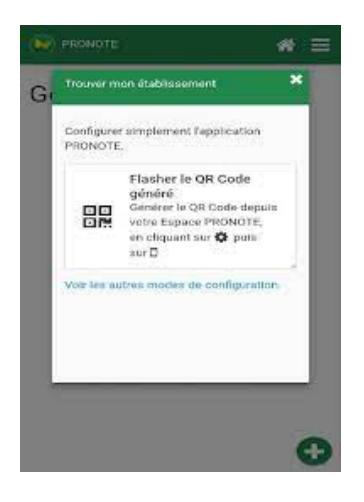